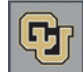

Advance: Closing Tasks

## **Closing Tasks**

Once a task has been completed, you must mark it as Completed in Advance (or you will continue to receive past due reminders).

- 1. From the Advance home page, click the **My Tasks** shortcut button.
- 2. Select the task by clicking the ellipses button that appears next to the task.
- 3. From the **Status** list box, select **Completed**.
- 4. From the **Completed** calendar, select the date on which the task was completed.
- 5. Click **Save** from the form header.

## Working with a List of Tasks

Sometimes, when a team member who assigned tasks leaves the Foundation, the tasks continue to be an issue for those trying to manage the portfolio while waiting for a new development officer to take over the portfolio, or even after when the new development officer has taken over.

You can bring up a list of the tasks and review them – and determine whether they should be updated to Completed or if you are not sure whether the tasks were done, updated to Cancelled.

- 1. From the Advance home page, click the **Task** link under CUF Lookups.
- 2. From the **Responsible Staff** list box, select the person to whom the tasks were assigned.
- 3. Select All Task Types.
- 4. Click **Run Report**. The system lists all the tasks assigned to that staff member, which gives you a good tool for reviewing all them together.
- 5. Click the ellipsis button to open a task.
- 6. If the task was completed, select **Completed** from the **Status** list box. If you are not sure if the task was completed, select **Cancelled**.
- 7. In the **Completed** date box, select a date.
- 8. Click **Save** from the form header.

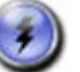